# Послідовність дій при додаванні матеріалу до інституційного Репозитарію

1. Вносити дані в DSpace мають право тільки зареєстровані особи - викладачі та співробітники НУФВСУ.

# 2. Для авторизації необхідно перейти за посиланням <u>https://reposit.uni-sport.edu.ua</u>

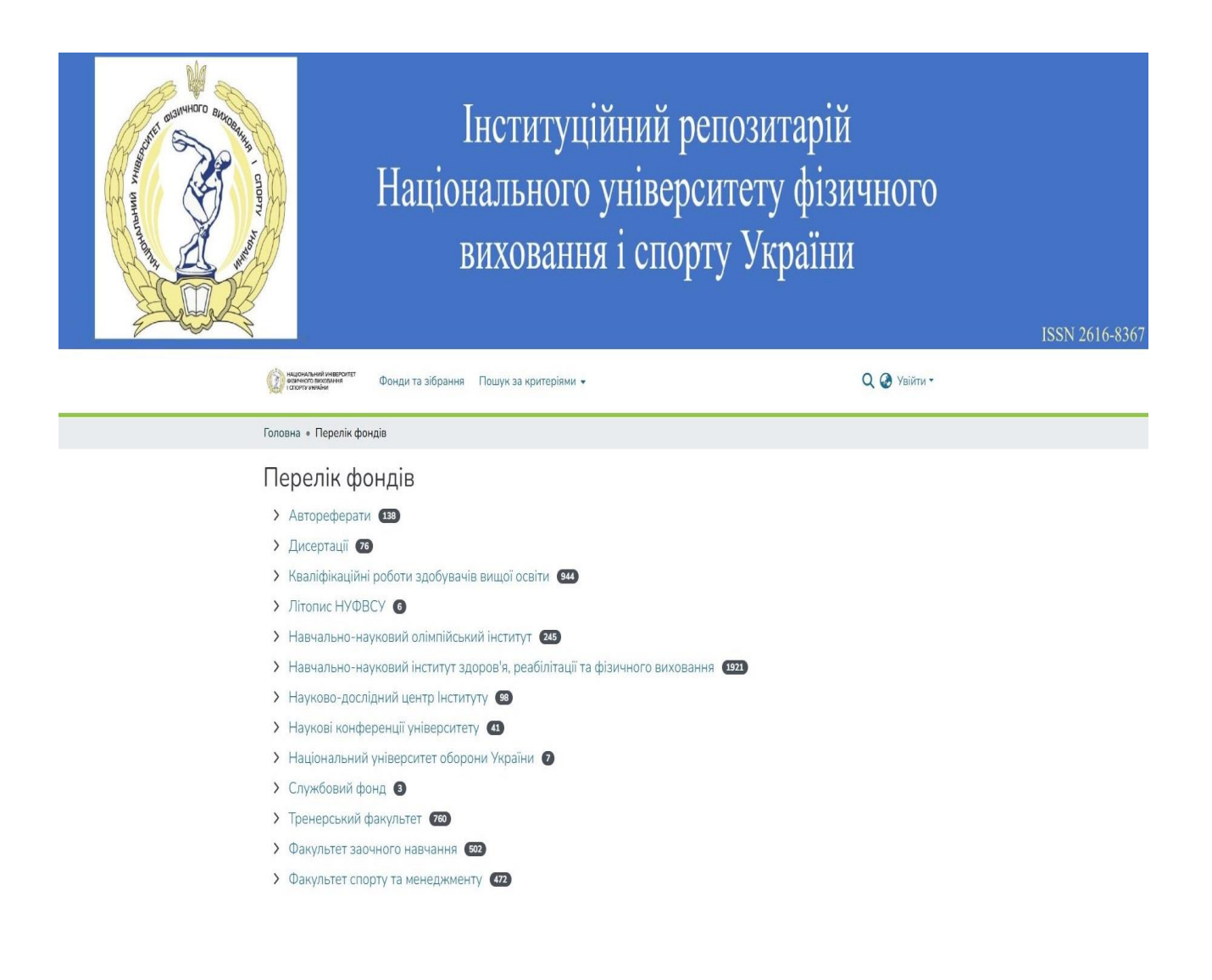

# 3. Оберіть варіант входу до репозитарію:

a) увійти під корпоративною email-адресою (<u>\*\*\*\*\*@uni-sport.edu.ua</u>) (при умові роботи в браузері під акаунтом, який керується доменом uni-sport.edu.ua)

| національний університет<br>фізичного виховання<br>і спорту україни | Фонди та | зібрання Пошук за критеріями 🔻 Статистика              | Q 🎯 Увійти 🕶                              |
|---------------------------------------------------------------------|----------|--------------------------------------------------------|-------------------------------------------|
| Знайти                                                              |          | Пошук у сховищі                                        | ◆ Увійти з облік.записом<br>Google НУФВСУ |
| Автор                                                               | +        | Фонди<br>Виберіть фонд, щоб переглянути його зібрання. | Адреса електронної пошті                  |
| Ключові слова                                                       | +        | Зараз показуємо 1 - 13 з 13                            | Пароль                                    |
| Дата                                                                | +        | Автореферати (138)                                     | ◆) Увійти                                 |
| Містить файли                                                       | +        | Дисертації 76                                          | Новий користувач?<br>Зареєструйтесь.      |
| THE EQUATORIES                                                      | Т        | Vaasidiiyaaliiyii aadamu aadamaania amuusi aasimu 🛲    | Забули пароль?                            |

#### Зверніть увагу!

Якщо ви здійснили вхід під корпоративною алресою, це не означає, що ви автоматично отримуєте можливість додавання документів до репозитарію! Повідомте адміністратору репозитарію:

- вашу корпоративну адресу
- ПІБ
- кафедру

і лише після цього вам буде надана можливість розміщення документів на сторінці вашої кафедри.

Реєстраційні дані надсилайте на адреси бібліотеки:

- <u>sportlib@ukr.net</u>
- <u>library-dep@uni-sport.edu.ua</u>

<u>б) ввести свій особистий логін і пароль, під яким ви вже були зареєстровані в репозитарії і здійснювали вхід (вхід через особисту email-адресу)</u>

| національний університет<br>фізичного виховання<br>і спорту україни | Фонди та | Q 🌛 Увійти у                                           |                                            |
|---------------------------------------------------------------------|----------|--------------------------------------------------------|--------------------------------------------|
| Знайти                                                              |          | Пошук у сховищі                                        | ◆) Увійти з облік.записом<br>Google НУФВСУ |
| Автор                                                               | +        | Фонди<br>Виберіть фонд, щоб переглянути його зібрання. | *******@ukr.net                            |
| Ключові слова                                                       | +        | Зараз показуємо 1 - 13 з 13                            | •••••                                      |
| Дата                                                                | +        | Автореферати (138)                                     | +) Увійти                                  |
| Містить файли                                                       | +        | Дисертації 🕫                                           | Новий користувач?<br>Зареєструйтесь.       |

# 4. Після авторизації на головній сторінці Репозитарію:

# • Знайдіть ваш факультет

| Ċ    | нашональний инверситет<br>вкамикото вихоплина<br>готорту україни                 |
|------|----------------------------------------------------------------------------------|
| Голо | овна • Перелік фондів                                                            |
| П    | ерелік фондів                                                                    |
| >    | Автореферати (138)                                                               |
| >    | Дисертації 📧                                                                     |
| >    | Кваліфікаційні роботи здобувачів вищої освіти 🛛 🕬                                |
| >    | Літопис НУФВСУ 6                                                                 |
| >    | Навчально-науковий олімпійський інститут (245)                                   |
| >    | Навчально-науковий інститут здоров'я, реабілітації та фізичного виховання (1921) |
| >    | Науково-дослідний центр Інституту 💷                                              |
| >    | Наукові конференції університету  41                                             |
| >    | Національний університет оборони України 🛛                                       |
| >    | Службовий фонд 💈                                                                 |
| >    | Тренерський факультет (753)                                                      |
| >    | Факультет заочного навчання 502                                                  |
| >    | Факультет спорту та менеджменту (472)                                            |

## • Оберіть свою кафедру

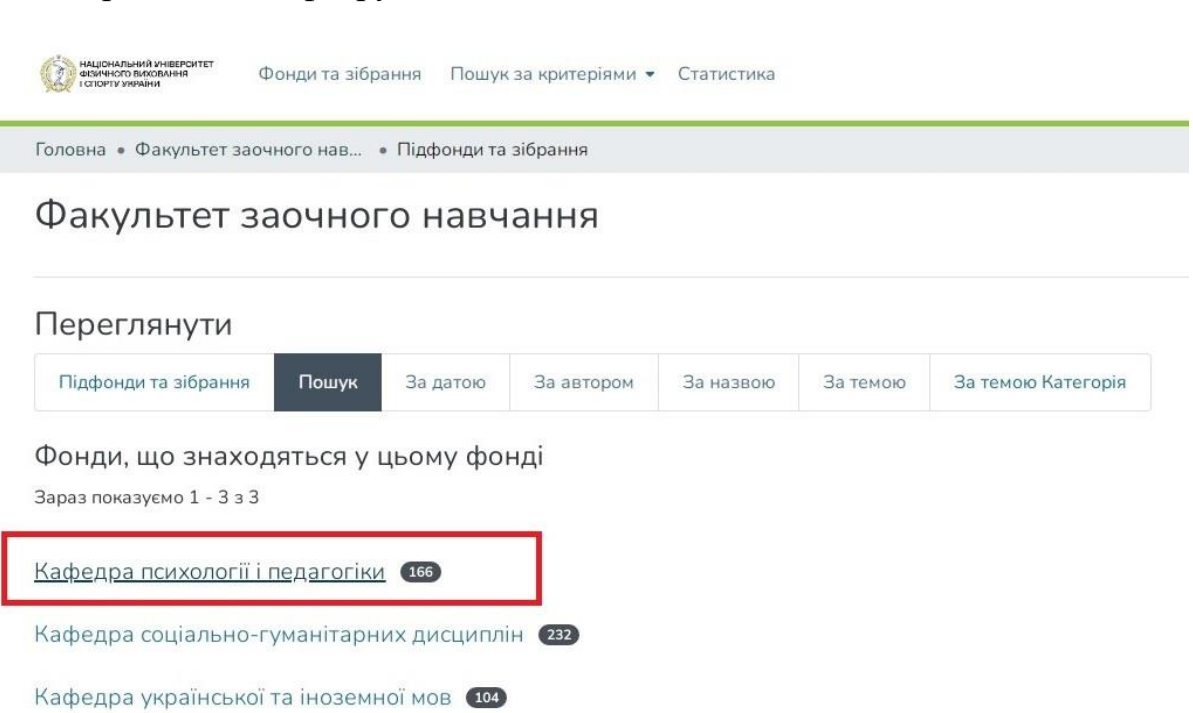

• Оберіть колекцію для розміщення матеріалів:

a) <u>наукові видання</u> (для розміщення наукових статей, монографій, статті та тези у наукових виданнях, збірники наукових праць, матеріали наукових конференцій тощо);

б) <u>навчальні, навчально-методичні</u> (підручники, навчальні посібники та інші науково- та навчально- методичні праці);

в) <u>наукові роботи студентів і аспірантів</u> (наукові статті, кваліфікаційні випускні роботи здобувачів вищої освіти тощо).

| Кафедра п             | сихолог     | ії і педа  | агогіки    |           |          |                    |
|-----------------------|-------------|------------|------------|-----------|----------|--------------------|
| Переглянути           |             |            |            |           |          |                    |
| Підфонди та зібран    | ня Пошук    | За датою   | За автором | За назвою | За темою | За темою Категорія |
| Зібрання у цьо        | му фонді    |            |            |           |          |                    |
| Зараз показуємо 1 - З | з З         |            |            |           |          |                    |
| Навчальні, навчал     | ьно-методич | ні видання | 13         |           |          |                    |

# 5. Додавання матеріалу складається з декількох етапів заповнення полів (метаданих)

1. Щоб розпочати додавання матеріалів перейдіть у бічну панель:

- опція <u>Управління</u> - опція <u>Новий</u>

| স | Управління | - A         |                                                                   |                  | DHAOI             | Danniz          | richopry           | 5 Kpunn |
|---|------------|-------------|-------------------------------------------------------------------|------------------|-------------------|-----------------|--------------------|---------|
| + | Новий      | , <b>**</b> |                                                                   |                  |                   |                 |                    |         |
|   |            | Ø           | НАЦІОНАЛЬНИЙ УНІВЕРСИТЕТ<br>ФІЗИЧНОГО ВИХОВАННЯ<br>СПОРТУ УНРАЇНИ | Фонди та зібранн | ия Пошук за кр    | ритеріями 👻 С   | татистика          |         |
|   |            | Голо        | зна 🔹 Факультет зао                                               | чного нав • К    | афедра психоло    | гії і пед 🔹 Нау | укові видання      |         |
|   |            | Ha          | укові вид                                                         | ання             |                   |                 |                    |         |
|   |            | Пе          | реглянути                                                         |                  |                   |                 |                    |         |
|   |            | Па          | ошук За датою                                                     | За автором       | За назвою         | За темою        | За темою Категорія |         |
|   |            | =           | : ⊞                                                               | Ш                | Іукати в репозита | apiï            |                    |         |
|   |            | Φ           | льтри                                                             | P                | езультат          | ги пошу         | ку                 |         |
|   |            |             | LOTOD                                                             | Зар              | аз показуємо 1 -  | 10 з 152        |                    |         |

- опція Документ

| Ŋ        | Управління | A A | Ŗ                                                                    |              | DHAOI               | Danni,                      | remepty            | 7 Kpunn |
|----------|------------|-----|----------------------------------------------------------------------|--------------|---------------------|-----------------------------|--------------------|---------|
| +        | Новий ~    |     |                                                                      |              |                     |                             |                    |         |
|          | Документ   | (   | національний університет<br>фізичного виховиння<br>і стіорту україни | Фонди та зіб | брання Пошук за кр  | итеріями 👻 С                | татистика          |         |
|          | документ   | Го  | оловна • Факультет зао                                               | чного нав    | • Кафедра психолог  | гії і пед • На <sub>ў</sub> | укові видання      |         |
| <u> </u> |            | F   | Наукові вид                                                          | ання         |                     |                             |                    |         |
|          |            | Г   | Іереглянути                                                          |              |                     |                             |                    |         |
|          |            |     | Пошук За датою                                                       | За автор     | оом За назвою       | За темою                    | За темою Категорія |         |
|          |            |     | ≡ ⊞                                                                  |              | Шукати в репозита   | ıpii                        |                    |         |
|          |            |     | Фільтри                                                              |              | Результат           | и пошу                      | ку                 |         |
|          |            |     | Автор                                                                | +            | Зараз показуємо 1 - | 10 з 152                    |                    |         |

- оберіть зі списка потрібну колекцію:

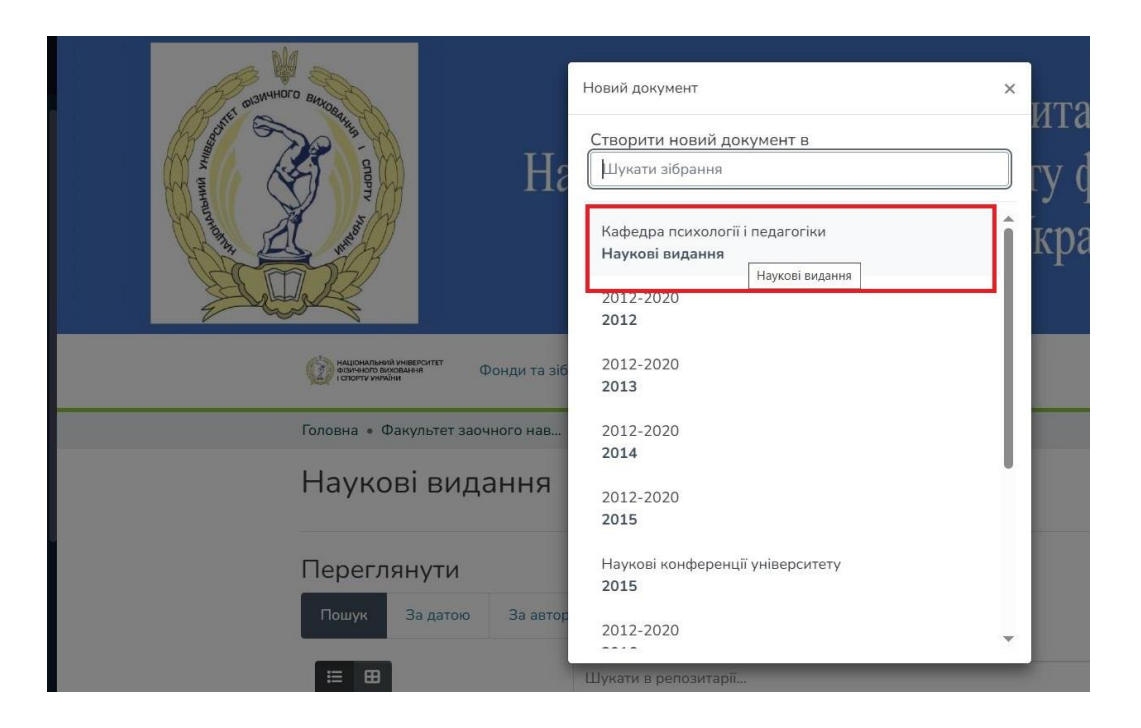

### - почніть заповнювати поля:

- а) завантажте файл документу
- б) зазначте автора/авторів
- в) зазначте назву документа

| Головна • Факульт                | ет заочного нав • Кафедра психології і пед • Наукові видання • Редагування внесення |
|----------------------------------|-------------------------------------------------------------------------------------|
|                                  | Перетягніть файли, щоб приєднати їх до документа, або перегляд                      |
| Зібрання Наукові видання 🕶       |                                                                                     |
| Опис                             |                                                                                     |
| Автори                           |                                                                                     |
| Петровська Т.В.                  |                                                                                     |
| Введіть ПІБ авторів.             |                                                                                     |
| + Додати                         |                                                                                     |
| Назва *                          |                                                                                     |
| Педагогіка: дидактичні матеріали |                                                                                     |

# г) оберіть рік документа і введіть видавництво (для статті / тез – <u>Назву</u> журналу / Назву конференції)

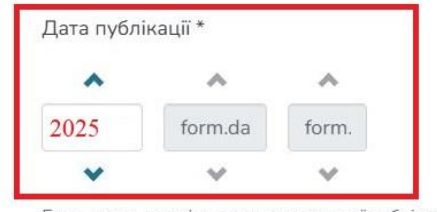

| зидавець |
|----------|
| НУФВСУ   |

Будь ласка, вкажіть дату попередньої публікації чи публічного розповсюдження. Ви можете не заповнювати день і/або місяць, якщо вони не відомі.

## д) зазначте УДК (або інший ідентифікатор)

#### Ідентифікатори

| УДК   | • | 37.0(07) |
|-------|---|----------|
| УДК   |   |          |
| ББК   |   |          |
| ISSN  |   |          |
| DOI   |   |          |
| ISBN  |   |          |
| Other |   |          |

## е) оберіть тип документа

| Гип *                   |  |  |
|-------------------------|--|--|
| книга                   |  |  |
| Книга                   |  |  |
| Конкурсна наукова робот |  |  |
| Конспект лекцій         |  |  |
| Монографія              |  |  |
| Мультимедійні матеріали |  |  |
| Навчальний посібник     |  |  |

## ж) оберіть мову документа

| VEDAÜLCI KA    |  |  |
|----------------|--|--|
| українська     |  |  |
| dropdown.clear |  |  |
| Українська     |  |  |
| Англійська     |  |  |
| Російська      |  |  |
| (Інша)         |  |  |
| Н/Д            |  |  |

#### з) додайте ключові слова, анотацію та бібліографічний опис

педагогіка, шкільний вік, виховання особистості

Введіть ключові слова.

+ Додати

Анотація

Навчальний посібник містить вступ, короткий зміст основних розділів і тем начальної дисципліни педагогіка, завдання для самостійної роботи для кожної теми, педагогічні задачі та практичні завдання, питання для самоконтролю. Посібник розрахований як на студентів, так і на викладачів дисциплін педагогіка та вікова педагогіка.

Введіть анотацію ресурсу.

Бібліографічний опис

Петровська Т. В. Педагогіка. Дидактичні матеріали : навч. посіб. / Т. В. Петровська. - Вид. 3-тє, доп. та перероб. - К. : НУФВСУ, 2025. 189 с.

#### е) підтвердіть Публічну ліцензію

На даному етапі необхідно підтвердити правомірність розміщення інформації в репозитарії. Дана дія означає завершення процесу внесення інформації.

| ЛІЦЕНЗІИНЕ ПОГОДЖЕННЯ             |                                                         |
|-----------------------------------|---------------------------------------------------------|
| погоджуючись з цією ліцензію та   | а розміщаючи публікацію у Репозитарії НУФВСУ,           |
| Ви (автор (-и) чи власник(-и) авт | орських прав) надаєте НУФВСУ невиключне право           |
| на відтворення, перенесення (як   | визначено нижче) та розповсюдження вашої                |
| публікації (включаючи реферати    | ) у всьому світі в електронному форматі та на           |
| будь-якому носії, включаючи, але  | е не обмежуючись цим, таких як текст,                   |
| аудіо чи відео.                   |                                                         |
| Ви погоджуєтесь, що НУФВСУ м      | оже, не змінюючи зміст, переносити публікацію на        |
| будь-який носій чи конвертувати   | 1 у будь-який формат з метою збереження.                |
| Ви також погоджуєтесь, що НУФ     | ВСУ може зберігати більше однієї копії цієї             |
| публікації з метою безпеки, резе  | рвного копіювання та збереження.                        |
| Ви заявляєте, що публікація є ва  | шою оригінальною роботою і що Ви маєте право            |
| надати права, що містяться в цій  | ліцензії. Ви також заявляєте, що ваша                   |
| публікація, наскільки Вам відомо  | , не порушує чиїсь авторських прав.                     |
| Якщо публікація містить матеріал  | пи, на які Ви не маєте авторських прав, Ви              |
| заявляєте, що отримали необмеж    | кений дозвіл власника авторських прав на надання        |
| НУФВСУ прав, вказаних в цій ліц   | цензії, і третя сторона-власник якому належать          |
| авторські права є чітко визначен  | юю та зазначеною в тексті або змісті публікації.        |
| ЯКЩО ІНША ОСОБА ЧИ ОРГАН          | ІЗАЦІЯ, ЯКА НАДАСТЬ НЕЗАПЕРЕЧНЕ ПІДТВЕРДЖЕННЯ ПРАВА     |
| ВЛАСНОСТІ НА ПУБЛІКАЦІЮ, Ц        | ЦО БУЛА ВАМИ ОПУБЛІКОВАНА, І ВИМАГАТЕМЕ ВИДАЛЕННЯ ЦІЄЇ  |
| ПУБЛІКАЦІЇ З РЕПОЗИТЕРІЯ НУ       | ФВСУ, НУФВСУ ЗАЛИШАЄ ЗА СОБОЮ ПРАВО НА ВИЛУЧЕННЯ        |
| ОПУБЛІКОВАНОЇ ВАМИ ПУБЛІК         | АЦІЇ БЕЗ ПОПЕРЕДЖЕННЯ.                                  |
| ПОГОДЖУЮЧИСЬ З ЦІЄЮ ЛІЦЕ          | НЗІЄЮ, ВИ ЩО НЕСЕТЕ ОСОБИСТУ ВІДПОВІДАЛЬНІСТЬ ЗА        |
| ДОСТОВІРНІСТЬ ІНФОРМАЦІЇ, Ц       | ЦО МІСТИТЬ ВАША ПУБЛІКАЦІЯ, ПОРУШЕННЯ АВТОРСЬКИХ ПРАВ   |
| (ЯКЩО ПРАВА ТРЕТІХ ОСІБ БУЛ       | ІИ ПОРУШЕНІ В РЕЗУЛЬТАТІ РОЗМІЩЕННЯ ПУБЛІКАЦІЇ У        |
| РЕПОЗИТАРІЇ НУФВСУ), ПОРУШ        | ІЕННЯ ЗАКОНОДАВСТВА (ЯКЩО ЗМІСТ АБО КОНТЕКСТ РОЗМІЩЕНОЮ |
| ВАМИ У РЕПОЗИТАРІЇ НУФВСУ         | ПУБЛІКАЦІЇ ЯКИМОСЬ ЧИНОМ ЙОГО ПОРУШУЮТЬ).               |
| НУФВСУ чітко визначає ваше ім'    | я (-ена) як автора (-ів) або власника (-ів)             |
| публікації, і не вноситиме жольни | х змін, окрім видалків, дерелбачених цією ліцензією     |

🖄 підтверджую ліцензію вище

### ж) Завершіть процес додавання матеріалу натиснувши опцію Внести

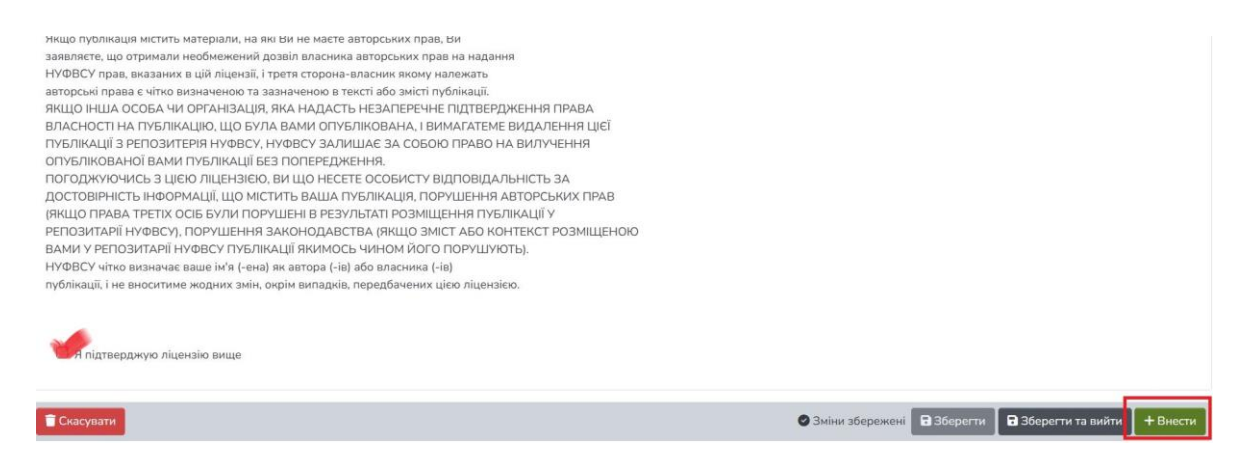

Перехід до останнього етапу означає переміщення запису про документ до модератора репозитарію. Після перевірки достовірності даних і коректності їх внесення, модератором буде прийняте рішення про архівування доданого матеріалу.

Якщо у Вас виникають труднощі з реєстрацією/авторизацією в електронному репозитарії, звертайтеся до бібліотеки НУФВСУ (відділ Сучасних бібліотечних технологій): Viber/Telegram (093)8115824, sportlib@ukr.net, library-dep@uni-sport.edu.ua